This document provides a comprehensive process of managing functions of Dealer type approval and import permit as well as personal import permit in Self-Care Portal of eService for AITI customers.

User Guide for SCP Type approval and Import Permit

AITI eServices

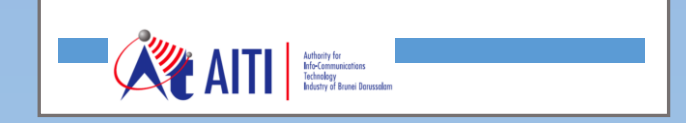

SCP Type Approval and Import Permit

# **Revision History**

| Version | Revision Date | Summary of Changes | Changes<br>Marked |
|---------|---------------|--------------------|-------------------|
|         |               |                    |                   |
|         |               |                    |                   |
|         |               |                    |                   |
|         |               |                    |                   |
|         |               |                    |                   |
|         |               |                    |                   |

SCP Type Approval and Import Permit

## **TABLE OF CONTENTS**

| 1   | GENERAL WORKFLOWS OF APPLICATIONS WITH BILLING PROCESS | 3 |
|-----|--------------------------------------------------------|---|
| 2   | TYPE APPROVAL                                          | 4 |
| 2.1 | New Dealer Type Approval                               | 4 |
| 2.2 | Renew Dealer Type Approval                             | 7 |
| 3   | IMPORT PERMIT                                          | 7 |
| 3.1 | Dealer Import Permit                                   | 8 |
| 3.2 | Personal Import Permit                                 | 9 |

SCP Type Approval and Import Permit

## 1 GENERAL WORKFLOWS OF APPLICATIONS WITH BILLING PROCESS

The workflow bellow shows the application approval process for type approval and import permit. This process applies to both dealer and personal import permit cases.

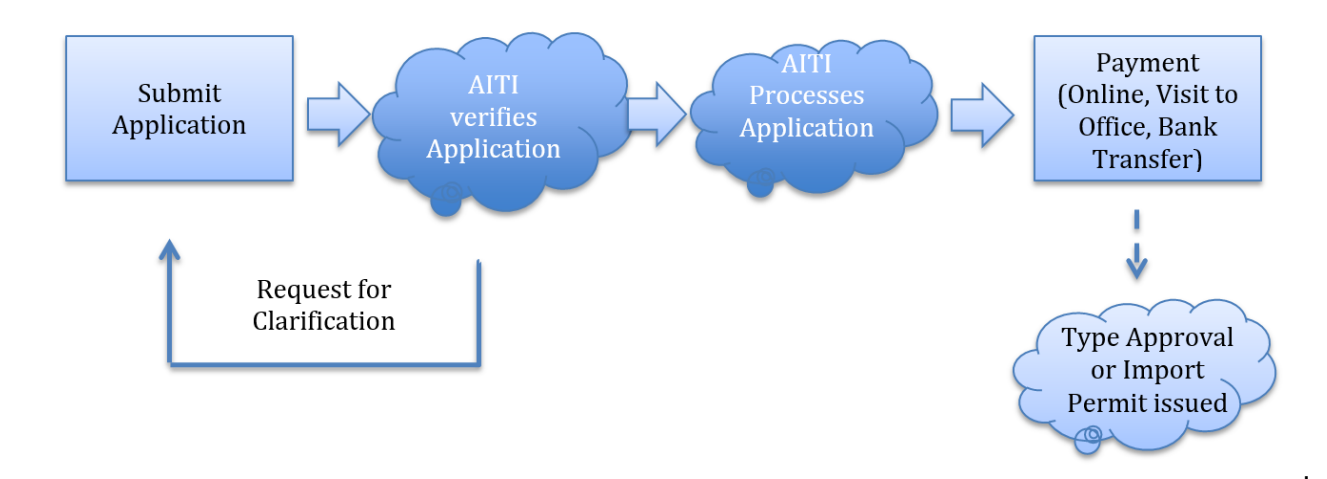

SCP Type Approval and Import Permit

## 2 TYPE APPROVAL

### 2.1 Dealer Type Approval (DTA)

a) Log In to SCP to access Type Approvals Import Permit module.

| <br>ATT SELF-CARE PORTAL                               |                                                                |                                                                                | Osman Communications v           | yaro ~                  | ۵ 🛦 | 9 🔏 🤨 | 9 |
|--------------------------------------------------------|----------------------------------------------------------------|--------------------------------------------------------------------------------|----------------------------------|-------------------------|-----|-------|---|
| Consumer Complaints<br>Consumer Complaints Application | Dealer Licenses<br>Dealer Licenses eServices management system | Type Approval Import Permi<br>Type Approval and Import Permit manage<br>system | t Amateur<br>Ement Amateur licer | licenses<br>ses service |     |       |   |
| Operating Licenses<br>Operating Licenses Application   | Numbering<br>Number & Block management                         |                                                                                |                                  |                         |     |       |   |

Note: To apply for dealer type approval, customers should act on behalf of a company

b) Select a company in the company list.

| <br>TYPE APPROVAL IMPORT PERMIT | ATTI SELF-CARE PORTAL | $\bigcap$ | Osman Communications 🐱 | yaro 🗸 | ۵ | <b>!</b> | R | 7 |
|---------------------------------|-----------------------|-----------|------------------------|--------|---|----------|---|---|
|                                 |                       |           | 🏚 Osman Commugications | J      |   |          |   |   |

c) Click New Type Approval tile to open a new application form.

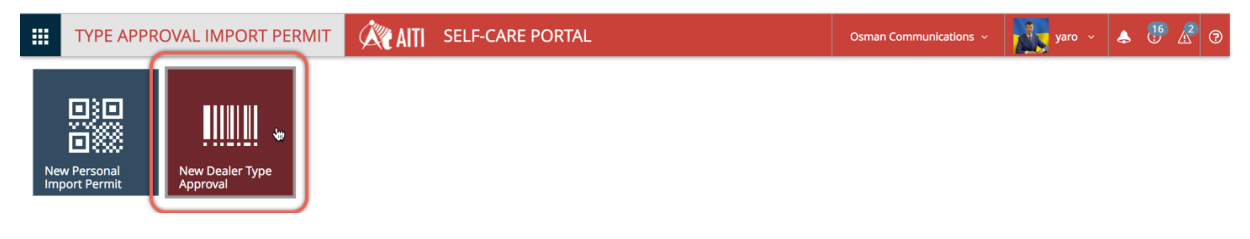

d) Select dealer license from drop down list. The level of equipment, which you would like to import, must comply with the dealer license you select here.

|                | TYPE APP                | ROVAL IMP               |                     | літ 🌋          | AITI   | SELF-CAR | re pof | RTAL                 |        | ABC Co. 🗸 | jh | ~ 👃 |
|----------------|-------------------------|-------------------------|---------------------|----------------|--------|----------|--------|----------------------|--------|-----------|----|-----|
| DTA-N          | NE-000025               | Edit Item               |                     |                |        |          |        |                      |        |           |    |     |
| Attention: the | e current version of Fo | orms Designer is for de | evelopment use only | <i>ı</i> .     |        |          |        |                      |        |           |    |     |
|                | Customer                |                         |                     |                | Type A | Approval |        |                      | Status |           |    |     |
|                | ABC Co.                 |                         |                     |                |        |          |        |                      | Draft  |           |    |     |
|                |                         |                         |                     |                |        |          |        |                      |        |           |    |     |
|                | General                 | Processing              | History             | Clarifications | Docur  | nents    |        |                      |        |           |    |     |
|                | Apply d                 | late                    |                     |                |        |          | (      | Dealer License       |        |           |    |     |
|                |                         |                         |                     |                |        |          |        | (None)               |        |           |    | •   |
|                | Equipm                  | ent                     |                     |                |        |          |        | (None)               |        |           |    |     |
|                | Equipin                 | ici ic                  |                     |                |        |          |        | DRQ-D-24-3/29/2017-4 |        |           |    |     |
|                |                         |                         |                     |                |        |          |        |                      |        |           |    |     |

e) Select equipment from database using brand and model dropdown boxes and provide the

| tomer                                                                                                    | Type Approval                                                                                             | Status                                                                              |
|----------------------------------------------------------------------------------------------------|----------------------------------------------------------------------------------------------------|-------------------------------------------------------------------------------------|
| C Co.                                                                                                    |                                                                                                    | Draft                                                                               |
|                                                                                                    |                                                                                                    |                                                                                     |
| neral Processing History                                                                                       | Clarifications Documents                                                                                  |                                                                                     |
|                                                                                                    |                                                                                                    |                                                                                     |
| Apply date                                                                                                    |                                                                                                    | Dealer License                                                                      |
|                                                                                                    |                                                                                                    | (None) T                                                                            |
|                                                                                                    |                                                                                                    |                                                                                     |
|                                                                                                    |                                                                                                    |                                                                                     |
| Equipment                                                                                                    |                                                                                                    |                                                                                     |
| Equipment                                                                                                    |                                                                                                    |                                                                                     |
| Equipment                                                                                                    |                                                                                                    | ]                                                                                   |
| Select Equipment Manufacture                                                                                   | r and Model from the lists below. If you cannot f                                                         | ind your Equipment in lists, then type in Manufacturer and Model directly in fields |
| Select Equipment Manufacture<br>below, and select Equipment le                                                 | r and Model from the lists below. If you cannot f<br>vel.                                                 | ind your Equipment in lists, then type in Manufacturer and Model directly in fields |
| Select Equipment Manufacture<br>below, and select Equipment le<br>Brand                                        | r and Model from the lists below. If you cannot f<br>vel.<br>Model                                        | ind your Equipment in lists, then type in Manufacturer and Model directly in fields |
| Select Equipment Manufacture<br>below, and select Equipment le<br>Brand<br>Apple                               | r and Model from the lists below. If you cannot f<br>vel.<br>Model                                        | ind your Equipment in lists, then type in Manufacturer and Model directly in fields |
| Select Equipment Manufacture<br>below, and select Equipment le<br>Brand<br>Apple                               | r and Model from the lists below. If you cannot f<br>vel.<br>Model<br>(None)<br>(None)                    | ind your Equipment in lists, then type in Manufacturer and Model directly in fields |
| Select Equipment Manufacture<br>below, and select Equipment le<br>Brand<br>Apple<br>New Equipment Manufacturer | r and Model from the lists below. If you cannot f<br>vel.<br>Model<br>(None)<br>(None)<br>Macbook Pro 15" | ind your Equipment in lists, then type in Manufacturer and Model directly in fields |

Note: If you do not find the equipment from the database, please set both brand and model boxes to **None**. It will enable you to enter brand and model in text fields below. Along with Brand and Model of the new equipment, please select its level.

| •       |
|---------|
| - Level |
| level   |
| (None)  |
| (None)  |
|         |

## f) Click Validate.

| e certify that to the best of mv/our knowledge the information given above are correct. And I/We hereby agree to follow all terms and conditions issued by the Authority for Info-communications |             |  |  |  |  |  |  |
|----------------------------------------------------------------------------------------------------|-------------|--|--|--|--|--|--|
| ology Industry of Brunei Darusalam (AITI)                                                                                                    |             |  |  |  |  |  |  |
| Validate                                                                                                    | Sava Cancel |  |  |  |  |  |  |
| Validate Apply Caricer                                                                                                    | Save        |  |  |  |  |  |  |

g) If any data is required to complete the application, you will have a message from the system with the list of data required.

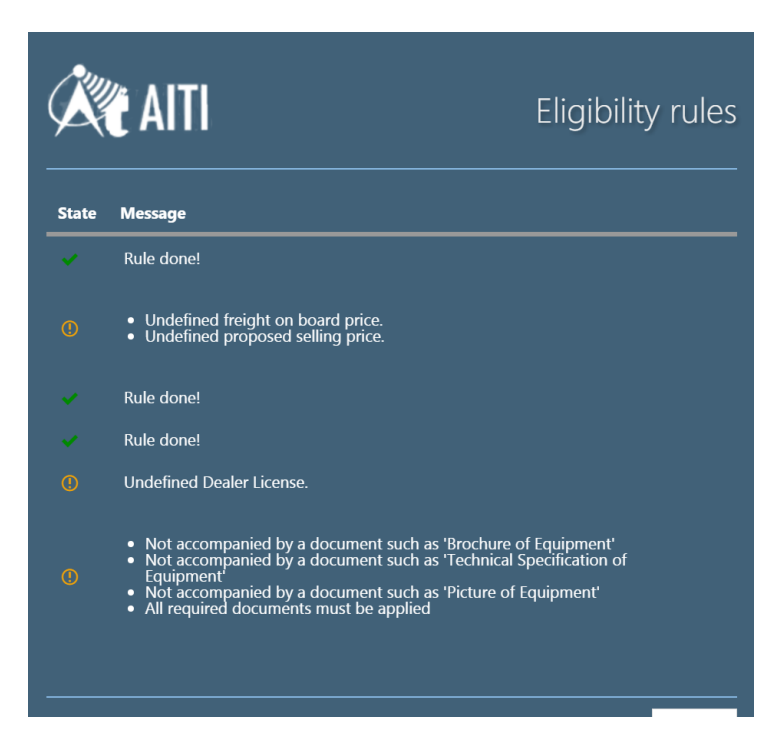

h) Click *General* tab for entering more information and *Documents* tab and upload files required.

| Customer                                                                                                    |                                      | itus                   |
|----------------------------------------------------------------------------------------------------|--------------------------------------|------------------------|
| ABC Co.                                                                                                    | Document properties                  | raft                   |
|                                                                                                    | Document types                       |                        |
| General Processing History Clarifications                                                                           | Choose a type                        |                        |
| Documents                                                                                                    |                                      |                        |
|                                                                                                    | Choose a type                        | Desciptio              |
|                                                                                                    | Brochure of Equipment                | Desciptio              |
| Add document                                                                                                    | Other document                       |                        |
|                                                                                                    | Picture of Equipment                 |                        |
| I/We certify that to the best of my/our knowledge the information<br>Technology Industry of Brunei Darusalam (AITI) | Technical Specification of Equipment | conditions issued by t |
|                                                                                                    | Test Report or Certificate           |                        |
| Validate Apply                                                                                                    |                                      |                        |

- i) When finished for all files required, click *Apply*. Application status will be changed to *Applied*.
- j) You may save your application by clicking *Save* button, application will be saved as draft.
   When you want to use the draft to finalise the application, click *Edit* button on the list view.

- k) AITI may request clarification. Also, AITI may change equipment reference, which will require additional documents submitted or field values corrected. Please refer to 'Clarification Request Processing' for details.
- I) Once the clarification is completed, the application status will change to *Processing*.
- m) When the application is accepted, the accepted date field of the application is going to be set to the date of acceptance and the process due date will be also updated. All the details are available in the *Processing* tab.
- n) Once it is approved or rejected, you will receive a notification of the result. Decision Date will be updated.
- o) If application is *Approved*, your Dealer Type Approval will be created. Link to DTA is available in list and in Application form.
   Once Approval is performed, and your Application is Exempted from payment, then DTA start and atop dates are updated automatically.
- p) If your application is not exempted from payment, an invoice will be issued and it should be paid in order to DTA be *Issued*. Please refer to 'Billing (Invoicing and Payment)' section/page to proceed with Payment management.

## 2.2 Renew Dealer Type Approval

- a) Log In to SCP to access Type Approvals Import Permit module.
- b) Click *Renew* on the top of the form.

|              | TYPE APPROVAL IMPORT PERMIT                                                                                                    | SELF-CARE PORTAL       | ABC Co. V |
|--------------|----------------------------------------------------------------------------------------------------|------------------------|-----------|
| Туре         | Approvals 👘 DTA-000001                                                                                                    |                        |           |
| Attention: t | the current version of Forms Designer is for development use only.           Renew         New Import Permit           Customer | Terminate Status       |           |
|              |                                                                                                    | Issued                 |           |
|              | General Import Permits History                                                                                                  |                        |           |
|              | Samsung                                                                                                    | Galaxy S7              |           |
|              | Freight On Board Price                                                                                                    | Proposed Selling Price |           |

c) On the application form, click *Apply* button.

Note: the period of renewal will be set automatically by the system.

d) Once application is approved, and your application is exempted from payment, DTA will be issued and start and atop dates are updated automatically.

e) If your application is not exempted from payment, an invoice will be issued and it should be paid in order to DTA be *Issued*. Please refer to 'Billing (Invoicing and Payment)' section/page to proceed with Payment management.

#### 3 IMPORT PERMIT

#### 3.1 Dealer Import Permit (DIP)

a) Log In to SCP to access Type Approvals Import Permit module.

| <br>ATTI SELF-CARE PORTAL                              |                                                                |                                                                                  | Osman Communications   ~              | yaro 🗸               | ۵ | . <mark>16</mark> | 폐 🖉 | 3 |
|--------------------------------------------------------|----------------------------------------------------------------|----------------------------------------------------------------------------------|---------------------------------------|----------------------|---|-------------------|-----|---|
| Consumer Complaints<br>Consumer Complaints Application | Dealer Licenses<br>Dealer Licenses eServices management system | Type Approval Import Permit<br>Type Approval and Import Permit manager<br>system | it Amateur li<br>ement Amateur licens | CENSES<br>es service |   |                   |     |   |
| Operating Licenses<br>Operating Licenses Application   | Numbering<br>Number & Block management                         |                                                                                  |                                       |                      |   |                   |     |   |

Note: To apply for dealer import permit, customers should act on behalf of a company

b) Go to Type Approvals in the navigation menu to view the list of approved type approvals.

| $\leftrightarrow$ $\rightarrow$ C $\odot$ ese | rv-poc.aiti.local/TAIP/List | s/TypeApprovalAppl | ications/AllTAApp | lications.aspx       |            |             |               |
|-----------------------------------------------|-----------------------------|--------------------|-------------------|----------------------|------------|-------------|---------------|
| TYPE API<br>Type Approva                      | PROVAL IMPORT               | PERMIT             | AITI SELF         | -CARE PORTAL         |            |             | ABC Co. 🗸     |
| Тур <b>но</b> meproval In                     |                             | Approval Appl      | ications          |                      |            |             |               |
| Type Approval A                               | Applications                | _                  |                   |                      |            |             |               |
| Type Approvals                                | tions All Column A          | I Items ••• F      | ind an item       | Q                    |            |             |               |
| Import Permit A                               | pplications                 |                    |                   |                      |            |             |               |
| Import Permits<br>Equipment                   |                             | Equipment Brand    | Equipment Level   | Dealer License       | Apply date | Accept date | Decision date |
|                                               |                             |                    |                   |                      |            |             |               |
| 8                                             |                             | sf                 | 1                 | DTQ-D-24-3/30/2017-5 | 30/03/2017 | 30/03/2017  |               |
| 8                                             |                             | f                  | 1                 | DTQ-D-24-3/30/2017-5 | 30/03/2017 | 30/03/2017  |               |

- c) Open a type approval form by clicking on the *Title*.
- d) Click *New Import Permit*. The Type Approval should have Issued status.

|             | TYPE APPROVAL IMPORT PERMIT                                                                                  | SELF-CARE PORTAL          | ABC Co. V |
|-------------|----------------------------------------------------------------------------------------------------|---------------------------|-----------|
| Туре        | Approvals 🐘 DTA-000001                                                                                       |                           |           |
| ttention: t | the current version of Forms Designer is for development use only.           Renew         New Import Permit | Terminate                 |           |
|             | Customer                                                                                                    | Status<br>Issued          |           |
|             | General Import Permits History                                                                               |                           |           |
|             | Equipment Brand<br>Samsung                                                                                   | Equipment Model Galaxy S7 |           |

e) Here you have to options: Dealer and Operator.

- i. When selecting Dealer option, you will pay for this IP
- When selection operator option, you have to select a valid Operating License, which will receive the imported equipment. Fill in Operating License field with last part of the License Reference (digits only) and click *Check License* button. System will check if license is present in the system and valid. For only the valid license will link to the application. The owner of the license will be invoiced for this DIP Application.
   Also, with the operator option, you have to select what is the purpose of the equipment importation such as for new license, adjunction or replacement. Lastly, the system will require you to attach corresponding document to the application.
- f) Enter the number of equipment.
- g) Click Apply.
- h) AITI may require clarifications. See 'Clarification Requests Processing' for details.
- i) Once application is approved by AITI, the Import Permit will be created. This import permit is available from DTA form, and from Import Permit list.
  - i. If Application is exemted from payment by AITI, the IP is created in 'Issued' and its Start and Stop dates are set correspondingly.
  - ii. If Application is not exempted from payment, the Invoice will be issued, and it should be paid. Please refer to 'Billing (Invoicing and Payment)' section/page.

Note, that for Operator option, the Owner of the Operating License will be invoiced and has to pay the Invoice

#### 3.2 Personal Import Permit

a) Log In to SCP, Navigate to Type Approvals & Import Permits

| <br>ATTI 🔊                          | SELF-CARE PORTAL              |                                                               |                                                                                 | Osman Commun | ications ~ | yaro 🗸                 | ٨ | 16<br>U | <u>r</u> 6 |  |
|-------------------------------------|-------------------------------|---------------------------------------------------------------|---------------------------------------------------------------------------------|--------------|------------|------------------------|---|---------|------------|--|
| Consumer Co                         | omplaints<br>Ints Application | Dealer Licenses<br>Dealer License eServices management system | Type Approval Import Permi<br>Type Approval and Import Permit manager<br>system | t<br>ement   | Amateur I  | icenses<br>ses service |   |         |            |  |
| Operating Lic<br>Operating Licenses | enses<br>Application          | Numbering<br>Number & Block management                        |                                                                                 |              |            |                        |   |         |            |  |

b) Click New Import Permit tile on the landing page of Type Approval & Import Permit.

| TYPE APPROVAL IMPORT PE       | RMIT ATT SELF-CARE PORTAL | Osman Communications  ~ | yaro 🗸 | ر 😲 👃 | 2 |
|-------------------------------|---------------------------|-------------------------|--------|-------|---|
| New Personal<br>Import Permit |                           |                         |        |       |   |

SCP Type Approval and Import Permit

c) In the import permit application form, select brand and model of equipment you wish to import.

| Apply date                                                                                              | BDNSW Reference (None)                                                                                                | Implicit                                                              |
|----------------------------------------------------------------------------------------------------|----------------------------------------------------------------------------------------------------|-----------------------------------------------------------------------|
| Equipment                                                                                               |                                                                                                    |                                                                       |
| (Nono)                                                                                                  | -                                                                                                    |                                                                       |
| (NOILE)                                                                                                 |                                                                                                    |                                                                       |
| Select Equipment Manufacturer and Model fro                                                             | om the lists below. If you cannot find your Equipment in lists, then type in Manufac<br>Equipment Model               | turer and Model directly in fields below, and select Equipment level. |
| Select Equipment Manufacturer and Model fro<br>Equipment Brand<br>Samsung                               | am the lists below. If you cannot find your Equipment in lists, then type in Manuface<br>Equipment Model<br>Galaxy S7 | turer and Model directly in fields below, and select Equipment level. |
| Select Equipment Manufacturer and Model fre<br>Equipment Brand<br>Samsung<br>New Equipment Manufacturer | Callaxy S7 New Equipment Model                                                                                        | turer and Model directly in fields below, and select Equipment level. |

d) If you cannot find your equipment model or brand in lists, set them both to *None* and fill in text fields of new brand and/or new model.

|                                                                                                    | BDNSW Reference Imp<br>(None)                                                                                                    | icit                                                 |
|----------------------------------------------------------------------------------------------------|----------------------------------------------------------------------------------------------------|------------------------------------------------------|
| Equipment                                                                                          |                                                                                                    |                                                      |
| (None)                                                                                             | •                                                                                                    |                                                      |
|                                                                                                    |                                                                                                    |                                                      |
| Select Equipment Manufacturer and Model Equipment Brand                                            | from the lists below. If you cannot find your Equipment in lists, then type in Manufacturer and Model d<br>Equipment Model                              | irectly in fields below, and select Equipment level. |
| Select Equipment Manufacturer and Model Equipment Brand (None)                                     | from the lists below. If you cannot find your Equipment in lists, then type in Manufacturer and Model d Equipment Model (None)                          | irectly in fields below, and select Equipment level. |
| Select Equipment Manufacturer and Model<br>Equipment Brand<br>(None)<br>New Equipment Manufacturer | from the lists below. If you cannot find your Equipment in lists, then type in Manufacturer and Model a Equipment Model (None) New Equipment Model Equi | rectly in fields below, and select Equipment level.  |

e) Enter the number of equipment and reference No of the attached document (Notice of Seizure, Detention Report, and Shipment Details).

| (None)                  | i  | (None)                | Ľ |                 |   |  |
|-------------------------|----|-----------------------|---|-----------------|---|--|
| New Equipment Manufactu | er | New Equipment Model   |   | Equipment Level |   |  |
| нтс                     |    | One                   |   | (None)          | • |  |
| Number of Equipment     |    | Reference No.         |   |                 |   |  |
| 2                       |    | 0029-993833           |   |                 |   |  |
| Contact person          |    | Application initiator |   |                 |   |  |

f) Go to the *Documents* tab, upload a copy of documents required.

| lenerur   | rioceasing | matory | Clarification | Bocuments |      |      |            |  |
|-----------|------------|--------|---------------|-----------|------|------|------------|--|
| Docum     | ents       |        |               |           |      |      |            |  |
|           |            |        |               |           | File | Туре | Desciption |  |
| Add docum | nt 🔶       |        |               |           |      |      |            |  |

SCP Type Approval and Import Permit

g) Click Apply.

| General    | Processing | History | Clarifications | Documents |                   |     |
|------------|------------|---------|----------------|-----------|-------------------|-----|
| Docum      | ents       |         |                |           |                   |     |
|            |            | File Ty | ре             |           | Desciption        |     |
| Update     | Delete     | 🖬 Ot    | her document   |           | Reference documen | int |
| Add docume | ent        |         |                |           |                   |     |

- j) AITI may require clarifications. See 'Clarification Requests Processing' for details.
- h) All the clarification is completed, the application status will be changed to 'Processing'.

|    | Т     | YPE    | APPR      | OVAL IMPORT PE        | RMIT 🕅 AITI         | SELF-CARE PC    | ORTAL      |             |               | Osman Communications   ~ | yaro 🗸    | 5 📣      | • 🔏 💿 |
|----|-------|--------|-----------|-----------------------|---------------------|-----------------|------------|-------------|---------------|--------------------------|-----------|----------|-------|
| Ту | pe A  | ppr    | oval II   | mport Permit 🔸 Im     | port Permit Applica | tions           |            |             |               |                          |           |          |       |
|    | All I | IP Apj | plication | s All Columns All Ite | ms ··· Find an item | Q               |            |             |               |                          |           |          |       |
|    |       |        |           |                       |                     |                 |            |             |               |                          |           |          |       |
| •  |       | ID     | Edit      | Title                 | Equipment Brand     | Equipment Model | Apply date | Accept date | Decision date | Process due date         | Equipment | Status   |       |
|    | 2     | 2      |           | PIP-NE-000002 🛪       | нтс                 | One             | 15/03/2017 | 15/03/2017  |               | 24/03/2017               | HTC One   | Processi | ing   |
|    | 1     |        | -         | PIP-NE-000001         |                     |                 | 09/03/2017 | -           |               |                          |           | Rejected | ł     |

- k) Once application is approved by AITI, the Import Permit will be created. This import permit is available from DTA form, and from Import Permit list.
- iii. If Application is exemted from payment by AITI, the IP is created in 'Issued' and its Start and Stop dates are set correspondingly.
- iv. If Application is not exempted from payment, the Invoice will be issued, and it should be paid. Please refer to 'Billing (Invoicing and Payment)' section/page.

| TYPE APPROVAL IMPORT PE                                                                       | RMIT                                                                                | RTAL                      | Osman Communications ~                                       | 🖌 🎆 yaro 🗸 🐣 [ 🗐 |
|-----------------------------------------------------------------------------------------------|-------------------------------------------------------------------------------------|---------------------------|--------------------------------------------------------------|------------------|
| oort Permit Applications • PIP-                                                               | NE-000002                                                                           |                           |                                                              |                  |
| the current version of Forms Designer is for development use                                  | only.                                                                               |                           |                                                              |                  |
| Customer                                                                                      | Import Permit                                                                       |                           | Status                                                       |                  |
| Osman Communications                                                                          | PIP-000001                                                                          |                           | Approved                                                     |                  |
|                                                                                               |                                                                                     |                           |                                                              |                  |
|                                                                                               |                                                                                     |                           |                                                              |                  |
| General Processing Histo                                                                      | ry Clarifications Documents                                                         |                           |                                                              |                  |
| General Processing Histo                                                                      | ry Clarifications Documents Process due date                                        | Process date              | Decision date                                                |                  |
| General Processing Histo<br>Accept date<br>15/03/2017                                         | ry Clarifications Documents Process due date 24/03/2017                             | Process date              | Decision date<br>15/03/2017                                  |                  |
| General Processing Histo<br>Accept date<br>15/03/2017<br>Exempted                             | ry Clarifications Documents Process due date 24/03/2017 Exemption notes             | Process date              | Decision date<br>15/03/2017<br>Invoiceable Amount            |                  |
| General Processing Histo<br>Accept date<br>15/03/2017<br>Exempted<br>No                       | ry Clarifications Documents Process due date 24/03/2017 Exemption notes             | Process date              | Decision date<br>15/03/2017<br>Invoiceable Amount            |                  |
| General Processing Histo<br>Accept date<br>15/03/2017<br>Exempted<br>No<br>Invoiceable Object | ry Clarifications Documents Process due date 24/03/2017 Exemption notes Paid status | Process date Process date | Decision date 15/03/2017 Invoiceable Amount Actual paid date |                  |